# Gestion de la messagerie @footoccitanie.fr

# Gestion du mot de passe

Veuillez trouver ci-joint la procédure afin de protéger davantage votre compte et réinitialiser votre mot de passe en cas de besoin. Pour effectuer cette modification vous devez vous connecter sur le serveur de la messagerie à l'adresse <u>https://mail.google.com/a/footoccitanie.fr</u>.

Attention cette procédure doit être exécutée avant l'oubli ou la perte du mot de passe.....

Si cette procédure n'a pas été effectuée vous devrez joindre le service informatique de la Ligue de Football d'Occitanie.

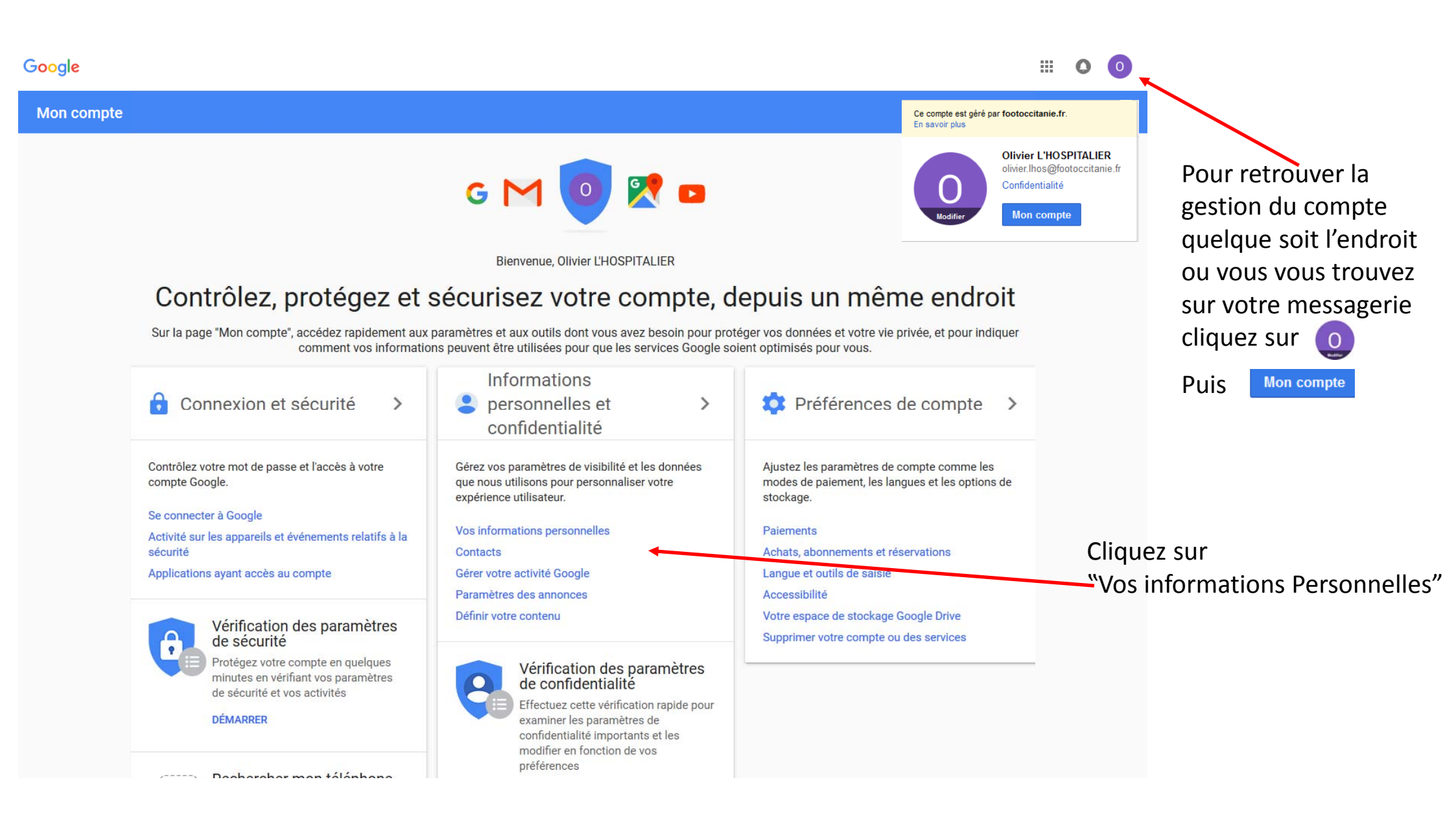

Mon compte

#### Informations personnelles et confidentialité

Vos informations personnelles

La gestion d'informations générales, telles que

téléphone, permet à d'autres personnes de vous

trouver sur divers produits Google comme Gmail,

en contact avec vous.

Hangouts et Maps, et d'entrer ainsi plus facilement

votre nom, votre adresse e-mail et votre numéro de

#### Bienvenue

#### Connexion et sécurité

Se connecter à Google

Activité sur les appareils et événements relatifs à la sécurité

Applications ayant accès au compte

# Informations personnelles et confidentialité

| vos informations personnelles | Vos | informations | personnelles |
|-------------------------------|-----|--------------|--------------|
|-------------------------------|-----|--------------|--------------|

Contacts

Gérer votre activité Google

Paramètres des annonces

Définir votre contenu

#### Préférences de compte

Paiements

Achats, abonnements et réservations

Langue et outils de saisie

Accessibilité

Votre espace de stockage Google Drive

Supprimer votre compte ou des services

#### À propos de Google

Règles de confidentialité

Aide et commentaires

| Nom                                                                  | Olivier L'HOSPITALIER                                                                          | >    |
|----------------------------------------------------------------------|------------------------------------------------------------------------------------------------|------|
| Adresses e-mail                                                      | olivier.lhos@footoccitanie.fr<br>olivier.lhos@footoccitanie.fr.test-google-a                   | >    |
| Téléphone                                                            | Ajouter un numéro de téléphone pour<br>sécuriser votre compte                                  | >    |
| Si vous perdez l'accès à votre co<br>de récupération pour vous conta | mpte, nous pouvons utiliser votre numéro de télép<br>cter et vous aider à y accéder de nouveau | hone |
| Anniversaire                                                         | Ajouter la date de naissance                                                                   | >    |
| À propos de moi                                                      | Modifier les informations visibles par les autres utilisateurs                                 | >    |
| Partage de position                                                  | Vous ne partagez pas votre position                                                            | >    |
| Paramètres de recherche                                              | Gérer les paramètres                                                                           | >    |

Il est possible en cas de perte du mot de passe d'activer une procédure de réinitialisation après réception d'un courriel ou d'un S.M.S via le téléphone. Commençons par une adresse mail de secours

Google s'engage à protéger votre vie privée

#### Adresses e-mail

Gérez les adresses e-mail associées à votre compte Google. En savoir plus

| Adresse e-mail du compte                                                                                       | olivier.lhos@footoccitanie.fr                                      |
|----------------------------------------------------------------------------------------------------|--------------------------------------------------------------------|
| soogie                                                                                                    | Adresse utilisée pour vous permettre et permettre aux autres       |
|                                                                                                    | d'identifier votre compte Google. Vous ne pouvez pas la modifier.  |
| Advention of the second second second second second second second second second second second second second se |                                                                    |
| Adresse e-mail de                                                                                              | AJOUTER UNE ADRESSE E-MAIL DE RECUPERATION                         |
| ecuperation                                                                                                    | Adresse à laquelle nous pouvons vous contacter en cas d'activité   |
|                                                                                                    | inhabituelle sur votre compte ou si vous ne pouvez plus accéder à  |
|                                                                                                    | celui-ci                                                           |
| Adresse e-mail de contact                                                                                      | olivier.lhos@footoccitanie.fr                                      |
|                                                                                                    | Adresse à laquelle vous recevez des informations sur la plupart    |
|                                                                                                    | des produits Google que vous utilisez avec ce compte               |
| Adresses e-mail                                                                                                | olivier.lhos@footoccitanie.fr.test-google-a.com                    |
| secondaires                                                                                                    |                                                                    |
|                                                                                                    | Autres adresses e-mail que vous pouvez utiliser pour vous          |
|                                                                                                    | connecter à votre compte. Elles peuvent également être utilisées   |
|                                                                                                    | pour vous joindre si vous perdez l'accès à ce dernier.             |
| Adresses e-mail du profil "À                                                                                   | AJOUTER UNE ADRESSE E-MAIL AU PROFIL "À PROPOS                     |
| propos de moi"                                                                                                 | DE MOI"                                                            |
|                                                                                                    | Adresses e-mail que vous pouvez partager avec d'autres personnes   |
|                                                                                                    | dans différents produits Google tels que Drive. Photos et Google+. |

# Cliquez AJOUTER UNE ADRESSE E-MAIL DE RÉCUPÉRATION Google **Olivier L'HOSPITALIER** olivier.lhos@footoccitanie.fr × Pour continuer, veuillez confirmer votre identité Saisissez votre mot de passe ..... Mot de passe oublié ? La procédure nécessite de revalider votre mot de passe du compte.

III O

0

2

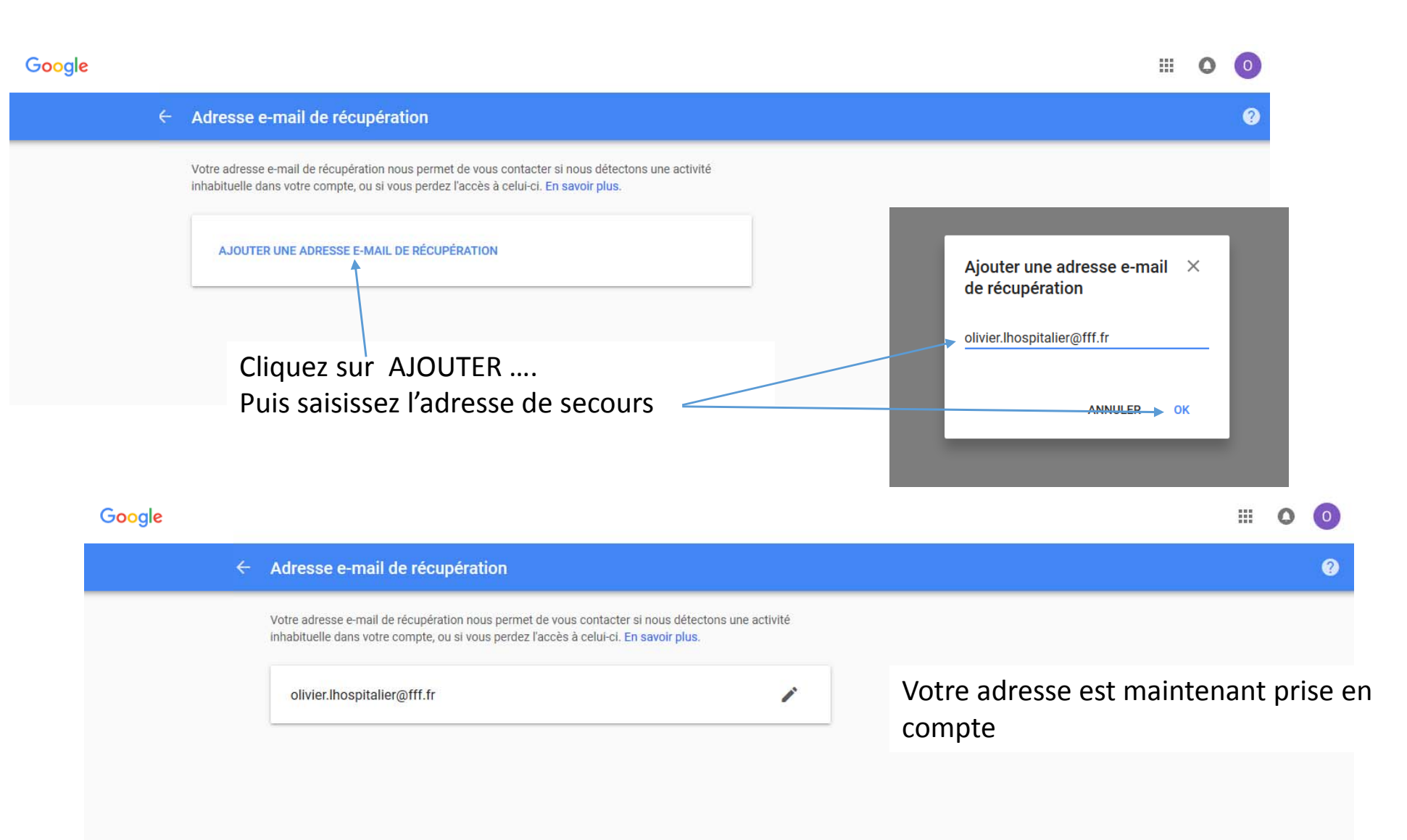

Mon compte

#### Informations personnelles et confidentialité

Vos informations personnelles

La gestion d'informations générales, telles que

téléphone, permet à d'autres personnes de vous

trouver sur divers produits Google comme Gmail,

en contact avec vous.

Hangouts et Maps, et d'entrer ainsi plus facilement

votre nom, votre adresse e-mail et votre numéro de

#### Bienvenue

#### Connexion et sécurité

Se connecter à Google

Activité sur les appareils et événements relatifs à la sécurité

Applications ayant accès au compte

# Informations personnelles et confidentialité

| Vos informations | personnelles |
|------------------|--------------|
|------------------|--------------|

Contacts

- Gérer votre activité Google
- Paramètres des annonces

Définir votre contenu

#### Préférences de compte

Paiements

Achats, abonnements et réservations

Langue et outils de saisie

Accessibilité

Votre espace de stockage Google Drive

Supprimer votre compte ou des services

#### À propos de Google

Règles de confidentialité

Aide et commentaires

#### Nom **Olivier L'HOSPITALIER** > Adresses e-mail olivier.lhos@footoccitanie.fr > olivier.lhospitalier@fff.fr olivier.lhos@footoccitanie.fr.test-google-a.... Téléphone Ajouter un numéro de téléphone pour > sécuriser votre compte Astuce Si vous perdez l'accès à votre compte, nous pouvons utiliser votre numéro de téléphone de récupération pour vous contacter et vous aider à y accéder de nouveau Anniversaire Ajouter la date de naissance > À propos de moi Modifier les informations visibles par les > autres utilisateurs Partage de position Vous ne partagez pas votre position > Paramètres de recherche Gérer les paramètres >

## Si vous souhaitez configurer la récupération du mot de passe via un N° de téléphone

Google s'engage à protéger votre vie privée

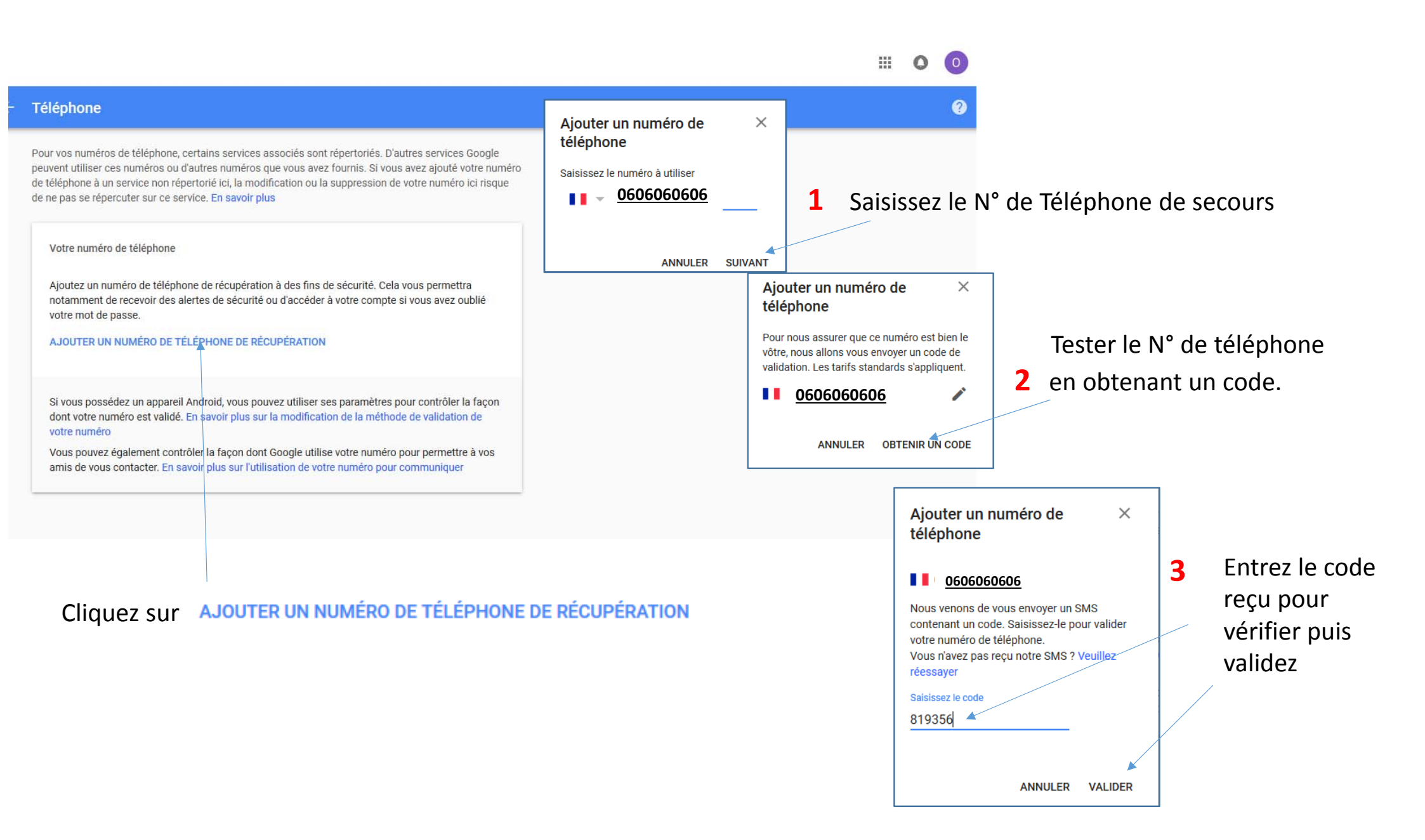

#### ← Téléphone 2 Pour vos numéros de téléphone, certains services associés sont répertoriés. D'autres services Google peuvent utiliser ces numéros ou d'autres numéros que vous avez fournis. Si vous avez ajouté votre numéro de téléphone à un service non répertorié ici, la modification ou la suppression de votre numéro ici risque de ne pas se répercuter sur ce service. En savoir plus Votre numéro de téléphone Î 0606060606 1 Utilisé pour : Récupération de compte Aider les personnes qui connaissent votre numéro de téléphone à entrer en contact avec vous via les services Google En savoir plus Les aider à trouver votre nom, votre photo et les autres informations que vous avez indiquées sur Google En savoir plus Si vous possédez un appareil Android, vous pouvez utiliser ses paramètres pour contrôler la façon dont votre numéro est validé. En savoir plus sur la modification de la méthode de validation de votre numéro Vous pouvez également contrôler la façon dont Google utilise votre numéro pour permettre à vos amis de vous contacter. En savoir plus sur l'utilisation de votre numéro pour communiquer

III 0 0

#### Mon compte

#### Bienvenue

Connexion et sécurité

- Se connecter à Google
- Activité sur les appareils et événements relatifs à la sécurité

Applications ayant accès au compte

## Informations personnelles et

confidentialité

Contacts

votre nom, votre adresse e-mail et votre numéro de téléphone, permet à d'autres personnes de vous trouver sur divers produits Google comme Gmail, Vos informations personnelles Hangouts et Maps, et d'entrer ainsi plus facilement en contact avec vous. Gérer votre activité Google Paramètres des annonces

La gestion d'informations générales, telles que

#### Préférences de compte

Définir votre contenu

Paiements Achats, abonnements et réservations Langue et outils de saisie Accessibilité

Votre espace de stockage Google Drive

Supprimer votre compte ou des services

#### À propos de Google

Règles de confidentialité

Aide et commentaires

https://myaccount.google.com/email

Informations personnelles et confidentialité

Vos informations personnelles

Consultez et gérez les données qui sont créées lorsque vous utilisez les services Google

ACCÉDER À MON ACTIVITÉ

#### Nom Olivier L'HOSPITALIER > Adresses e-mail olivier.lhos@footoccitanie.fr > olivier.lhospitalier@fff.fr olivier.lhos@footoccitanie.fr.test-google-a.... Téléphone > 0606060606 Anniversaire Ajouter la date de naissance > À propos de moi Modifier les informations visibles par les > autres utilisateurs Partage de position Vous ne partagez pas votre position > Paramètres de recherche Gérer les paramètres >

Le compte est maintenant configuré. En cas de perte du mot de passe, il sera possible de le réinitialiser par une procédure de code, envoyé sur une adresse mail ou sur un téléphone via un SMS.

Il n'est pas obligatoire de configurer les deux modes, un seul peut suffire.

Google s'engage à protéger votre vie privée

# Comment procéder pour changer le mot de passe en cas de perte

| Olivier L'HOSPITALIER                           |         |
|-------------------------------------------------|---------|
| olivier.lhos@footoccitanie.fr                   | ~       |
| Pour continuer, veuillez confirmer votre identi | té      |
| Saisissez votre mot de passe                    |         |
| •••••                                           |         |
| Mot de passe oublié ?                           | SUIVANT |
|                                                 |         |
|                                                 |         |
|                                                 |         |

Si vous ne vous souvenez plus du mot de passe cliquez sur Mot de passe oublié ?

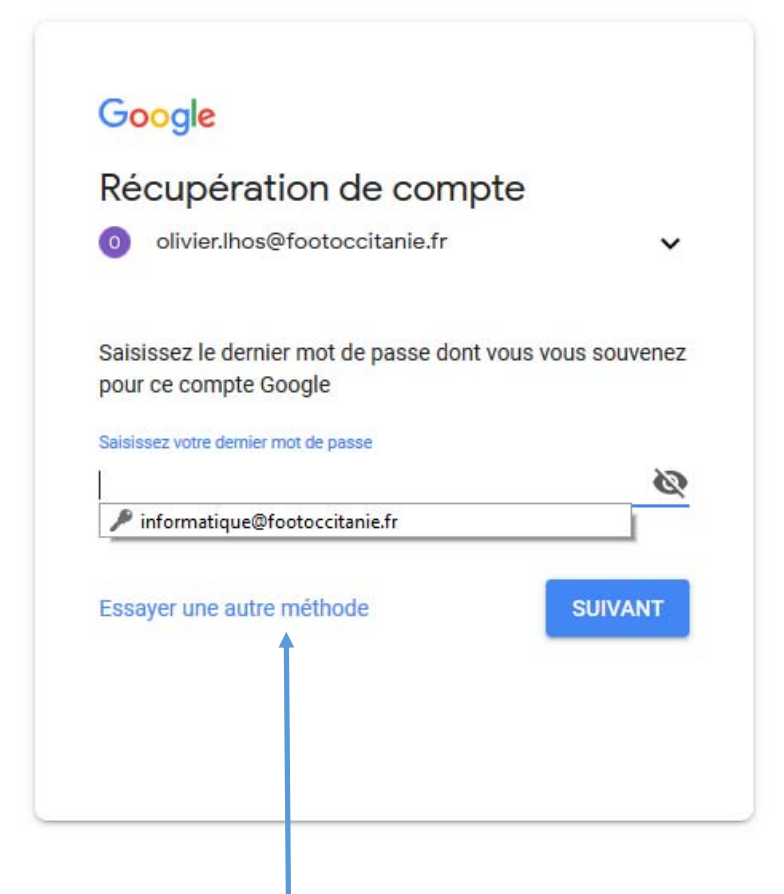

#### Google

# Récupération de compte Cela nous aide à vérifier que ce compte vous appartient Image: Image:

En fonction de la méthode activée vous verrez apparaitre l'un de ces écrans. En cliquant sur "SMS" ou "APPEL" vous recevrez un code sur le Téléphone du N° configuré. En cliquant sur "ENVOYER" vous recevrez un mail sur l'adresse renseignée

### Google

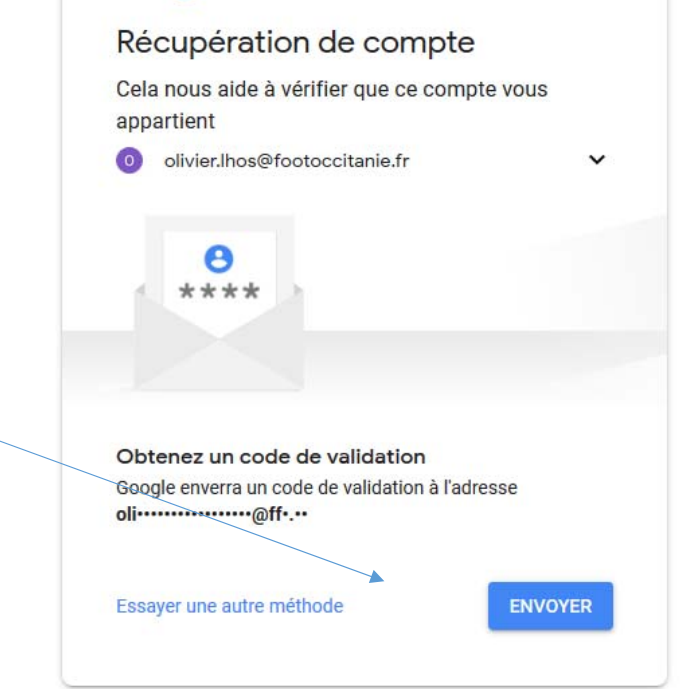

#### Google

#### Récupération de compte

Cela nous aide à vérifier que ce compte vous appartient

Olivier.lhos@footoccitanie.fr

#### Obtenez un code de validation

Pour obtenir un code de validation, confirmez d'abord le numéro de téléphone que vous avez ajouté à votre compte (•••••••87). Les tarifs standards s'appliquent.

v

| N° de téléphone           |         |
|---------------------------|---------|
| Je n'ai pas mon téléphone | ENVOYER |

Pour confirmer qu'il s'agit bien de votre N° de téléphone ou de votre adresse mail de sécurité vous devrez ressaisir le N° ou l'adresse mail et "ENVOYER"

#### Google

#### Récupération de compte

Cela nous aide à vérifier que ce compte vous appartient

🙁 olivier.lhos@footoccitanie.fr 🗸 🗸

Un SMS contenant un code de validation à six chiffres a été envoyé au 06 82 59 65 87.

| Caleir | 1007 | 00 | od. |     |
|--------|------|----|-----|-----|
| Jaisis | 2367 | 0  |     | C . |

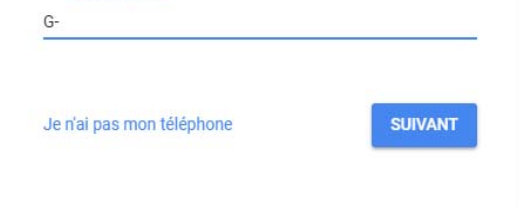

## Saisissez le code reçu

# Google

# Modifier le mot de passe

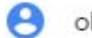

olivier.lhos@footoccitanie.fr

Créez un mot de passe sécurisé que vous n'utilisez pas pour d'autres sites Web

Créez un mot de passe

3

Au moins huit caractères

Confirmez le mot de passe.

MODIFIER LE MOT DE PASSE

Créez un nouveau mot de passe en le confirmant puis validez.

Attention il n'est pas possible de remettre l'ancien....